## autodesk®

White Paper

## Autodesk<sup>®</sup> Revit<sup>®</sup> Stairs Crib sheet

This document is being provided as a simple reference to graphically demonstrate how the different stair parameters available for stairs in Autodesk Revit 6.0 impact the geometry of those stairs.

The default stairs shown on the next page are used as the base example. Each subsequent page modifies, from the default, one parameter at a time and highlights the results of that change.

The description of that change is provided below the images and in some cases, additional notes are provided to further explain the results or note additional parameters which may impact the geometry.

| pe Prope      | erties                 |                                       | Autodesk Revit - [Project1 - 3D View: {3D}]                                                                                                    |
|---------------|------------------------|---------------------------------------|----------------------------------------------------------------------------------------------------|
| Familur       | Sustem Familu: Stair   | ▼ Lord                                | Eile Edit View Modelling Drafting Site Tools Settings Window                                                                                                    |
| Lanniy.       | Joystenni anniy. Stair |                                       |                                                                                                    |
| <u>T</u> ype: | 7" max riser 11" tread | Duplicate                             | Press + Drag                                                                                                    |
| Type Para     | ameters:               | <u> </u>                              |                                                                                                    |
|               | Parameter              | Value                                 |                                                                                                    |
| Minimum 1     | Fread Depth            | 0' 11"                                |                                                                                                    |
| Maximum       | Riser Height           | 0' 7"                                 |                                                                                                    |
| Begin witl    | h Riser                |                                       |                                                                                                    |
| End with I    | Riser                  |                                       |                                                                                                    |
| Extend Be     | elow Base              | 0' 0"                                 |                                                                                                    |
| Trim String   | gers at Top            | Do not trim                           |                                                                                                    |
| Tread Thi     | ckness                 | 0' 2"                                 |                                                                                                    |
| Riser Typ     | e                      | Straight                              |                                                                                                    |
| Riser Thio    | xness                  | 0' 0 1/4"                             |                                                                                                    |
| Riser to T    | read Connection        | Extend Riser Behind Tread             |                                                                                                    |
| Nosing Le     | ength                  | 0' 1"                                 | and a second second sec |
| Nosing Pr     | ofile                  | Stair Nosing - Pan : Stair Nosing - P |                                                                                                    |
| Apply No:     | sing Profile           | Front Only                            |                                                                                                    |
| Right Strin   | nger                   | Closed                                |                                                                                                    |
| Left String   | ger                    | Closed                                |                                                                                                    |
| Middle Str    | ingers                 | 0                                     |                                                                                                    |
| Stringer T    | hickness               | 0' 2"                                 |                                                                                                    |
| Stringer H    | leight                 | 1' 0"                                 |                                                                                                    |
| Open Strii    | nger Offset            | 0' 0"                                 |                                                                                                    |
| Stringer C    | Carriage Height        | 0' 21/2"                              |                                                                                                    |
| Landing C     | Carriage Height        | 0' 7"                                 |                                                                                                    |
| Monolithic    | : Stairs               |                                       |                                                                                                    |
| Landing C     | )verlap                | 0' 0"                                 |                                                                                                    |
|               | e of Minder            | Smooth                                |                                                                                                    |

**Default Stairs** 

| Туре Ргор       | erties                 |                                       | Autodesk Revit - [Project1 - 3D View: {3D}]                                                                                                    |
|-----------------|------------------------|---------------------------------------|----------------------------------------------------------------------------------------------------|
|                 |                        |                                       | File Edit View Modelling Drafting Site Tools Settings Window Help                                                                                                    |
| <u>F</u> amily: | System Family: Stair   | Load                                  | _ 8                                                                                                    |
| <u>T</u> ype:   | 7" max riser 11" tread |                                       |                                                                                                    |
| Type Pa         | rameters:              | <u>R</u> ename                        |                                                                                                    |
|                 | Parameter              | Value                                 |                                                                                                    |
| Minimum         | Tread Depth            | 0' 11"                                |                                                                                                    |
| Maximum         | n Riscr Height         | <u> </u>                              |                                                                                                    |
| Begin wi        | ith Riser              |                                       |                                                                                                    |
| End with        | Ricer                  |                                       |                                                                                                    |
| Extend B        | Below Base             | 0' 0"                                 |                                                                                                    |
| Trim Strin      | ngers at Top           | Do not trim                           |                                                                                                    |
| Tread Th        | nickness               | 0' 2"                                 |                                                                                                    |
| Riser Ty        | pe                     | Straight                              |                                                                                                    |
| Riser Thi       | ickness                | 0' 0 1/4"                             |                                                                                                    |
| Riser to        | Tread Connection       | Extend Riser Behind Tread             |                                                                                                    |
| Nosing L        | .ength                 | 0' 1"                                 |                                                                                                    |
| Nosing P        | Profile                | Stair Nosing - Pan : Stair Nosing - P |                                                                                                    |
| Apply No        | osing Profile          | Front Only                            |                                                                                                    |
| Right Str       | ringer                 | Closed                                |                                                                                                    |
| Left Strin      | nger                   | Closed                                | Provent and a second second seco |
| Middle St       | tringers               | 0                                     |                                                                                                    |
| Stringer        | Thickness              | 0' 2"                                 |                                                                                                    |
| Stringer        | Height                 | 1' 0"                                 |                                                                                                    |
| Open Str        | ringer Offset          | 0' 0"                                 |                                                                                                    |
| Stringer        | Carriage Height        | 0' 2 1/2"                             |                                                                                                    |
| Landing         | Carriage Height        | 0' 7"                                 |                                                                                                    |
| Monolithi       | ic Stairs              |                                       |                                                                                                    |
| Landing         | Overlap                | 0' 0"                                 |                                                                                                    |
| Undersid        | de of Winder           | Smooth                                |                                                                                                    |
| << <u>P</u> r   | eview OK               | Cancel Apply                          |                                                                                                    |

Begin with Riser turned OFF

| pe Properties                         |                                       | Autodesk Revit - [Project1 - 3D View: {3D}]                                                                                                    |
|---------------------------------------|---------------------------------------|----------------------------------------------------------------------------------------------------|
| Family System Family Stair            |                                       | Eile Edit View Modelling Drafting Site Tools Settings Window Hel                                                                                                    |
| <u>ranniy.</u> joysteni ranniy. Stali | Load                                  | <u>6</u>                                                                                                    |
| Type: 7" max riser 11" tread          | ✓ <u>D</u> uplicate                   | Press + Drag 🗸                                                                                                    |
| Type Parameters:                      | <u> </u>                              |                                                                                                    |
| Parameter                             | Value                                 |                                                                                                    |
| Minimum Tread Depth                   | 0' 11"                                |                                                                                                    |
| Maximum Riser Height                  | 0' 7"                                 |                                                                                                    |
| Begin with Riser                      |                                       |                                                                                                    |
| End with Riser                        |                                       |                                                                                                    |
| Extend Below Base                     |                                       |                                                                                                    |
| Trim Stringers at Top                 | Do not trim                           |                                                                                                    |
| Tread Thickness                       | 0' 2"                                 |                                                                                                    |
| Riser Type                            | Straight                              |                                                                                                    |
| Riser Thickness                       | 0' 0 1/4"                             |                                                                                                    |
| Riser to Tread Connection             | Extend Riser Behind Tread             |                                                                                                    |
| Nosing Length                         | 0' 1"                                 | Processo -                                                                                                    |
| Nosing Profile                        | Stair Nosing - Pan : Stair Nosing - P |                                                                                                    |
| Apply Nosing Profile                  | Front Only                            | and a second second sec |
| Right Stringer                        | Closed                                | Personal International International Interna |
| Left Stringer                         | Closed                                |                                                                                                    |
| Middle Stringers                      | 0                                     | Province of the second second se                                                                                                    |
| Stringer Thickness                    | 0' 2"                                 |                                                                                                    |
| Stringer Height                       | 1' 0"                                 |                                                                                                    |
| Open Stringer Offset                  | 0' 0"                                 |                                                                                                    |
| Stringer Carriage Height              | 0' 2 1/2"                             |                                                                                                    |
| Landing Carriage Height               | 0' 7"                                 |                                                                                                    |
| Monolithic Stairs                     |                                       |                                                                                                    |
| Landing Overlap                       | 0' 0"                                 |                                                                                                    |
|                                       | Smooth                                |                                                                                                    |

End with Riser turned OFF

| Туре Ргор      | erties                 |                                   | ×      | N S          | Autodesk F                | ?evit               |                  |            |               |                  |                | _ 🗆 ×        |
|----------------|------------------------|-----------------------------------|--------|--------------|---------------------------|---------------------|------------------|------------|---------------|------------------|----------------|--------------|
| <b>–</b> 1     |                        |                                   |        | <u>F</u> ile | <u>E</u> dit <u>V</u> iev | w <u>M</u> odelling | <u>D</u> rafting | Sjte       | <u>T</u> ools | <u>S</u> ettings | <u>W</u> indow | <u>H</u> elp |
| Family:        | System Family: Stair   |                                   | pad    |              |                           |                     |                  |            |               |                  |                |              |
| <u>T</u> ype:  | 7" max riser 11" tread | <u>▼</u> <u>D</u> up              | licate |              |                           |                     |                  | <b>v</b>   | P             | Pre              | ess + Drag     | 7            |
| Type Par       | rameters:              | <u>R</u> en                       | name   | 1            | Project1 -                | Section: S          | ection 2         |            |               |                  |                | _ 🗆 ×        |
|                | Parameter              | Value                             |        |              | Г                         | ~                   | ~                |            |               | Level 2          |                | <b></b>      |
| Minimum        | Tread Depth            | 0' 11"                            |        |              | 1                         |                     |                  |            | · —           | 10' - 0"         |                |              |
| Maximum        | n Riser Height         | 0' 7"                             |        |              |                           | 1                   |                  |            |               |                  |                |              |
| Begin wi       | ith Riser              |                                   |        |              |                           |                     |                  |            | $\neg$        |                  |                |              |
| End with       | Riser                  |                                   |        |              |                           | ⊢                   |                  |            |               |                  |                |              |
| Extend B       | elow Base              |                                   |        |              |                           | L                   |                  |            |               |                  |                |              |
| Trim Strin     | ngers at Top           | Match Level                       |        |              |                           |                     |                  |            |               |                  |                |              |
| Tread Th       | nickness               | 0' 2"                             |        |              |                           |                     | Ļ                |            |               |                  |                |              |
| Riser Typ      | pe                     | Straight                          |        |              |                           |                     |                  |            |               |                  |                |              |
| Riser Thi      | ickness                | 0' 0 1/4"                         |        |              |                           |                     |                  |            | ł             |                  |                |              |
| Riser to 1     | Tread Connection       | Extend Riser Behind Tread         |        |              |                           |                     |                  | -          |               |                  |                | -1           |
| Nosing L       | ength                  | 0' 1"                             |        |              |                           |                     |                  | 00000      | Ŧ             |                  |                |              |
| Nosing P       | rofile                 | Stair Nosing - Pan : Stair Nosing | g-P    |              |                           |                     |                  |            |               |                  |                | ///          |
| Apply No       | osing Profile          | Front Only                        |        |              | Project1 -                | 3D View: {          | 3D}              |            |               |                  |                | - 🗆 ×        |
| Right Stri     | inger                  | Closed                            |        |              |                           | -                   | -                |            |               |                  | $\sim$         |              |
| Left Strin     | nger                   | Closed                            |        |              |                           |                     |                  |            | _             |                  |                | _            |
| Middle St      | tringers               | 0                                 |        |              |                           |                     | _                |            |               |                  |                |              |
| Stringer       | Thickness              | 0' 2"                             |        |              |                           | _                   |                  | -1         |               |                  |                |              |
| Stringer I     | Height                 | 1' 0"                             |        |              |                           |                     | -                | 1          |               |                  | 1              |              |
| Open Str       | ringer Offset          | 0' 0"                             |        |              |                           |                     |                  | 4          | _             |                  | S              |              |
| Stringer       | Carriage Height        | 0' 2 1/2"                         |        |              |                           |                     |                  | 1          | $\sim$        |                  |                | 10000        |
| Landing        | Carriage Height        | 0' 7"                             |        |              |                           |                     | 1                | ′ <b>(</b> | 17            |                  |                |              |
| Monolithi      | c Stairs               |                                   |        |              |                           |                     | L                | -          |               |                  |                |              |
| Landing        | Overlap                | 0' 0"                             |        |              |                           |                     |                  |            | 4             |                  |                |              |
| Undersid       | le of Winder           | Smooth                            | -      |              |                           | 1/                  |                  |            |               |                  |                |              |
| << <u>P</u> re | eview OK               | Cancel                            | Apply  | •            | //                        |                     |                  |            | J             |                  |                | ب<br>// ف    |

"Trim Stringers at Top" set to "Match Level"

| Type Properties              |                                       | X Autodesk Revit                                                      | _ 🗆 ×        |
|------------------------------|---------------------------------------|-----------------------------------------------------------------------|--------------|
| Eamily: System Family: Stair | Load                                  | <u>File Edit View Modelling Drafting Site Tools Settings Window H</u> | <u>l</u> elp |
| Type: 7" max riser 11" tread | Duplicate                             | Press + Drag                                                          | 7            |
| Type Parameters:             | <u>R</u> ename                        | Project1 - Section: Section 2                                         | <u>- 0 ×</u> |
| Parameter                    | Value                                 | Level 2                                                               |              |
| Minimum Tread Depth          | 0' 11"                                |                                                                       |              |
| Maximum Riser Height         | 0' 7"                                 |                                                                       |              |
| Begin with Riser             |                                       |                                                                       |              |
| End with Riser               |                                       |                                                                       |              |
| Extend Below Base            | <mark>8'-8''</mark>                   |                                                                       |              |
| Trim Stringers at Top        | Match Landing Stringer                |                                                                       |              |
| Tread Thickness              | 0 2"                                  |                                                                       |              |
| Riser Type                   | Straight                              |                                                                       |              |
| Riser Thickness              | 0' 0 1/4"                             |                                                                       |              |
| Riser to Tread Connection    | Extend Riser Behind Tread             |                                                                       |              |
| Nosing Length                | 0' 1"                                 |                                                                       | -            |
| Nosing Profile               | Stair Nosing - Pan : Stair Nosing - P |                                                                       | ▶ //₂        |
| Apply Nosing Profile         | Front Only                            | Project 20 View (20)                                                  |              |
| Right Stringer               | Closed                                | Tojecti - 3D View: (3D)                                               |              |
| Left Stringer                | Closed                                |                                                                       |              |
| Middle Stringers             | 0                                     |                                                                       |              |
| Stringer Thickness           | 0' 2"                                 |                                                                       |              |
| Stringer Height              | 1' 0"                                 |                                                                       |              |
| Open Stringer Offset         | 0' 0"                                 |                                                                       |              |
| Stringer Carriage Height     | <u>0', 2,1/</u> 2"                    |                                                                       |              |
| Landing Carriage Height      | 1' 0"                                 |                                                                       |              |
| Monolithic Staire            |                                       |                                                                       |              |
| Landing Overlap              | 0' 0"                                 |                                                                       |              |
| Underside of Winder          | Smooth 🗸                              |                                                                       |              |
| << <u>P</u> review O         | K Cancel Apply                        |                                                                       | •            |

# "Trim Stringers at Top" set to "Match Landing Stringer"

Sets the top of the stair to have the same apparent offset as around the landings (as controlled by Landing Carriage Height – see below)

| pe Prope      | erties                 |                    |                      | × | 限 Auto         | desk Revi         | t - [Project1       | - Sectio         | n: Sectio       | on 2]                 |                 |            |
|---------------|------------------------|--------------------|----------------------|---|----------------|-------------------|---------------------|------------------|-----------------|-----------------------|-----------------|------------|
| Familur       | Sustem Familur Stair   |                    | 1 Lord               |   | 🐻 <u>F</u> ile | <u>E</u> dit ⊻iev | v <u>M</u> odelling | <u>D</u> rafting | Sjte <u>T</u> o | ools <u>S</u> ettings | : <u>W</u> indo | w <u>F</u> |
| Earniy.       | System Family, Stail   | <u></u>            | Load                 |   |                |                   |                     |                  |                 |                       |                 | _          |
| <u>T</u> ype: | 7" max riser 11" tread | <u>•</u>           | Duplicate.           |   |                |                   |                     | T                | ß               | Press                 | + Drag          | Y          |
| Type Para     | ameters:               |                    | <u>R</u> ename       |   |                |                   |                     |                  |                 |                       |                 |            |
|               | Parameter              |                    | /alue                |   |                |                   |                     |                  |                 |                       |                 |            |
| Minimum 1     | Fread Depth            | 0' 11"             |                      |   |                |                   |                     |                  |                 |                       |                 |            |
| Maximum       | Riser Height           | 0'7"               |                      |   |                |                   |                     |                  |                 |                       |                 |            |
| Begin witl    | h Riser                |                    |                      |   |                |                   |                     |                  |                 |                       |                 |            |
| End with I    | Riser                  |                    |                      |   |                |                   |                     |                  |                 | Γ.                    |                 |            |
| Extend Be     | low Base               | 0' 0"              |                      |   |                |                   |                     |                  |                 | Lev                   | el 2            |            |
| Trim Strip    | gers at Top            | Do not trim        |                      |   |                |                   |                     |                  |                 | 10'                   | - 0"            | J          |
| Tread Thi     | ckness                 | 0' 6"              | <u> </u>             | ٦ |                |                   |                     |                  |                 |                       |                 |            |
| Riser Typ     | c —                    | Straight           |                      |   |                |                   |                     |                  |                 |                       |                 |            |
| Riser Thic    | kness                  | 0'01/4"            |                      |   |                |                   |                     |                  |                 |                       |                 |            |
| Riser to T    | read Connection        | Extend Riser Behi  | ind Tread            |   |                | J                 | n                   |                  |                 |                       |                 |            |
| Nosing Le     | ngth                   | 0' 1"              |                      |   |                |                   |                     |                  |                 | 7                     |                 |            |
| Nosing Pr     | ofile                  | Stair Nosing - Pan | i : Stair Nosing - P |   | l ( 1          | 5                 |                     |                  |                 |                       |                 |            |
| Apply No:     | sing Profile           | Front Only         |                      |   |                |                   |                     |                  |                 |                       |                 |            |
| Right Strin   | nger                   | Closed             |                      |   |                | 2                 |                     |                  |                 |                       |                 |            |
| Left String   | ger                    | Closed             |                      |   |                | +                 | _ L_                |                  |                 | -                     |                 |            |
| Middle Str    | ingers                 | 0                  |                      |   |                |                   |                     |                  |                 |                       |                 |            |
| Stringer T    | hickness               | 0' 2"              |                      |   |                |                   |                     |                  |                 |                       |                 |            |
| Stringer H    | leight                 | 1' 0"              |                      |   |                |                   | $\langle$           |                  |                 |                       |                 |            |
| Open Stri     | nger Offset            | 0' 0"              |                      |   |                |                   |                     |                  |                 |                       |                 |            |
| Stringer C    | arriage Height         | 0' 21/2"           |                      |   |                |                   |                     |                  |                 |                       |                 |            |
| Landing C     | arriage Height         | 0' 7"              |                      |   |                |                   |                     |                  |                 |                       |                 |            |
| Monolithic    | Stairs                 |                    |                      |   |                |                   |                     |                  |                 |                       |                 |            |
| Landing C     | )verlap                | 0' 0"              |                      |   |                |                   |                     |                  |                 |                       |                 |            |
| I Inderside   | e of Winder            | Smooth             |                      | - |                |                   |                     |                  |                 |                       |                 |            |

"Tread Thickness" set to 6" (default is 2")

<u>Note</u>: the stringer bottom stays equidistant from the bottom of the tread resulting in a downward movement of the top of the stringer.

| Type Proper       | ties                   |                          |                   | 🔀 🔣 Au   | odesk             | Revit -  | [Projecti                                                                                                    | l - 3D Vie            | w: {3D | }]                            |                  | _ [] :         |
|-------------------|------------------------|--------------------------|-------------------|----------|-------------------|----------|----------------------------------------------------------------------------------------------------|-----------------------|--------|-------------------------------|------------------|----------------|
| Басайна — [       | Custom Family, Chair   |                          | Leed              | 1 🐻 Ei   | e <u>E</u> dit    | ⊻iew     | <u>M</u> odelling                                                                                                    | <u>D</u> rafting      | Sjte ] | <u>F</u> ools <u>S</u> etting | ıs <u>W</u> indo | w <u>H</u> elp |
| <u>F</u> amily: [ | System Family: Stair   |                          | Load              |          |                   |          |                                                                                                    |                       |        |                               |                  | _ 8 :          |
| <u>T</u> ype:     | 7" max riser 11" tread | <b>_</b>                 | <u>D</u> uplicate |          |                   |          |                                                                                                    | <b>v</b>              |        | Press                         | : + Drag         | $\nabla$       |
| Type Paran        | neters:                |                          | <u>R</u> ename    |          |                   |          |                                                                                                    |                       |        |                               |                  |                |
|                   | Parameter              | Value                    |                   | <b>_</b> |                   |          |                                                                                                    |                       |        |                               |                  |                |
| Minimum Tr        | ead Depth              | 0' 11"                   |                   |          |                   |          |                                                                                                    |                       |        |                               |                  |                |
| Maximum R         | iser Height            | 0' 7"                    |                   |          |                   |          |                                                                                                    |                       |        |                               | 7                |                |
| Beain with        | Riser                  |                          |                   |          |                   |          |                                                                                                    |                       | _      |                               | Tal              |                |
| End with Ri       | iser                   |                          |                   |          |                   |          |                                                                                                    |                       | -      |                               |                  |                |
| Extend Belo       | ow Base                | 0' 0"                    |                   |          |                   |          |                                                                                                    |                       | 10     | 1                             |                  |                |
| Trim Stringe      | ers at Top             | Do not trim              |                   |          |                   |          |                                                                                                    | S                     | V      |                               |                  |                |
| Tread Thiol       | AC35                   | 8'-2"                    |                   |          |                   |          |                                                                                                    |                       |        |                               |                  |                |
| Riser Type        |                        | None                     |                   |          |                   |          |                                                                                                    | and the second second |        | -                             |                  |                |
| Riser Thield      | <u>ness</u>            | 0' 0 1/4"                |                   |          |                   |          | 1 Sugar                                                                                                    | . 1                   |        |                               |                  |                |
| Riser to Tre      | ead Connection         | Extend Riser Behind Tr   | ead               |          |                   | 4        |                                                                                                    |                       |        |                               |                  |                |
| Nosing Len        | gth                    | 0' 1"                    |                   |          |                   |          | Concession of the local division of the local division of the loca | -                     |        |                               |                  |                |
| Nosing Prot       | file                   | Stair Nosing - Pan : Sta | air Nosing - P    |          |                   | 15-      | Concerner .                                                                                                    |                       |        |                               |                  |                |
| Apply Nosir       | ng Profile             | Front Only               |                   |          |                   | 1 free   |                                                                                                    | 77                    |        |                               |                  |                |
| Right String      | jer                    | Closed                   |                   |          |                   |          |                                                                                                    |                       |        |                               |                  |                |
| Left Stringe      | er                     | Closed                   | -                 |          | ,                 |          | manal /                                                                                                    |                       |        |                               |                  |                |
| Middle Strin      | ngers                  | 0                        |                   |          |                   | Para and |                                                                                                    |                       |        |                               |                  |                |
| Stringer Thi      | ickness                | 0' 2"                    |                   |          |                   |          |                                                                                                    |                       |        |                               |                  |                |
| Stringer He       | ight                   | 1' 0"                    |                   |          |                   |          | Here and the second second sec |                       |        |                               |                  |                |
| Open String       | ger Offset             | 0' 0"                    |                   |          | the second second |          |                                                                                                    |                       |        |                               |                  |                |
| Stringer Ca       | rriage Height          | 0' 21/2"                 |                   |          |                   |          |                                                                                                    | 1                     |        |                               |                  |                |
| Landing Ca        | rriage Height          | 0' 7"                    |                   |          |                   |          |                                                                                                    | U L                   | -      |                               |                  |                |
| Monolithic S      | Stairs                 |                          |                   |          |                   |          |                                                                                                    | V                     | A      |                               |                  |                |
| Landing Ov        | /erlap                 | 0' 0"                    |                   |          |                   |          |                                                                                                    |                       | A      |                               |                  |                |
| Underside (       | of Winder              | Smooth                   |                   | -        |                   |          |                                                                                                    |                       | V      |                               |                  |                |
|                   |                        |                          |                   |          |                   |          |                                                                                                    | <u> </u>              | J      |                               |                  |                |
| << Previ          | iew nK                 | Cancel                   | Apply             |          |                   |          |                                                                                                    |                       |        |                               |                  |                |
|                   |                        |                          | - PPG             |          |                   |          |                                                                                                    |                       |        |                               |                  | ١              |

"Riser Type" set to "None"

| Гуре Ргор       | erties                                 |                         | ×                 | 1        | Autodesk R                  | evit                |                  |              |               |                   |                | _ 🗆 ×        |
|-----------------|----------------------------------------|-------------------------|-------------------|----------|-----------------------------|---------------------|------------------|--------------|---------------|-------------------|----------------|--------------|
| Esseihu         | Custom Family Chair                    |                         | 1                 | <u> </u> | e <u>E</u> dit <u>V</u> iew | / <u>M</u> odelling | <u>D</u> rafting | Sjte         | <u>T</u> ools | <u>S</u> ettings  | <u>W</u> indow | <u>H</u> elp |
| <u>F</u> amily: | System Family: Stair                   |                         | Load              |          |                             |                     |                  |              |               |                   |                |              |
| <u>T</u> ype:   | 7" max riser 11" tread                 | <b>_</b>                | <u>D</u> uplicate |          |                             |                     |                  | <b>_</b>     | P             | Pre               | ess + Drag     | V            |
| Tupe Par        | rameters:                              |                         | <u>R</u> ename    |          | Project1 -                  | Section: Se         | ection 2         |              |               |                   |                | _ 🗆 ×        |
|                 |                                        | -                       |                   |          |                             |                     |                  |              |               |                   |                |              |
|                 | Parameter                              | Value                   | ·                 |          |                             | Þ                   |                  |              | -             | <b>\</b> <u>'</u> | _evel 2        |              |
| Minimum         | Tread Depth                            | U' 11"                  |                   |          |                             | σ                   |                  |              | q;            |                   | 10.0           |              |
| Davia           | h Riser Height                         | U' /"                   |                   |          |                             | //                  |                  | $\leq 1$     | 1             | ⊀∖                |                |              |
|                 | In Riser                               |                         |                   |          |                             |                     |                  | 7            | $\sim$        |                   |                |              |
| End with        | i Riser<br>Jolow Booo                  |                         |                   |          |                             |                     |                  |              |               | 2                 |                | 00000        |
| Trim Strin      | neluw Dase                             | Do pottrim              |                   |          |                             | <u> </u>            |                  | V            |               |                   |                |              |
| Treed Th        | ijekness                               | 0' 2"                   |                   |          |                             |                     |                  | <u>\</u>     | , N           |                   |                |              |
| Riser Tur       | 1000 1000 1000 1000 1000 1000 1000 100 | Slanted                 |                   |          |                             |                     |                  | $-\Lambda$   | . (H          | -                 |                |              |
| Riser Thi       | ickness                                | 0' 0 1 /4"              |                   |          |                             |                     |                  |              | <u> </u>      | - <u>H</u>        |                |              |
| Riser to 1      | Tread Connection                       | Extend Riser Rehind T   | read              |          |                             |                     |                  | San Constant | C             |                   |                |              |
| Necimi          | ength                                  | 0' 2"                   |                   |          |                             |                     |                  | 1000         |               |                   |                | -            |
| Nosing P        | rofile                                 | Stair Nosing - Pan : St | air Nosing - P    | •        |                             |                     |                  |              |               |                   |                | • //         |
| Apply No        | sing Profile                           | Front Only              |                   |          | n ·                         | 20 V. (             | 20)              |              |               |                   |                |              |
| Right Stri      | inger                                  | Closed                  |                   |          | Project I -                 | 3D VIEW: {          | 3D}              |              |               |                   |                |              |
| Left Strin      | nger                                   | Closed                  |                   |          |                             |                     |                  |              |               |                   |                | -            |
| Middle St       | tringers                               | 0                       |                   |          |                             | 1                   | 13               |              |               |                   |                |              |
| Stringer *      | Thickness                              | 0' 2"                   |                   |          | $\sim$                      |                     | /                |              | 2             |                   |                |              |
| Stringer I      | Height                                 | 1' 0"                   |                   |          |                             |                     |                  |              |               |                   |                |              |
| Open Str        | ringer Offset                          | 0' 0"                   |                   |          | 1                           |                     |                  | 17           |               |                   |                |              |
| Stringer (      | Carriage Height                        | 0' 21/2"                |                   |          |                             | $\sim$              | 1                |              |               | - X               |                | 1000         |
| Landing         | Carriage Height                        | 0' 7"                   |                   |          |                             | 1                   |                  |              |               |                   |                |              |
| Monolithia      | c Stairs                               |                         |                   |          |                             | 1                   |                  |              |               |                   |                |              |
| Landing         | Overlap                                | 0' 0"                   |                   |          |                             |                     | Y                |              | 1             |                   |                |              |
| Undersid        | le of Winder                           | Smooth                  | -                 |          |                             |                     | 11               |              | 1             |                   |                |              |
| << <u>P</u> re  | eview OK                               | Cancel                  | Apply             |          | 1                           |                     |                  | Y            |               |                   |                |              |

### "Riser Type" set to "Slanted"

<u>Note</u>: This parameter is dependent on the Nosing Length and Nosing profile. The nosing length is measured from the end of the profile to the back of the next lower tread. A slanted riser goes from the back of the profile to the back of the tread below as whatever angle is required to fill the gap.

| Type Properties                   | ×                                     | Autodesk Revit - [Example Stair.rvt - Section: Section 2]               |
|-----------------------------------|---------------------------------------|-------------------------------------------------------------------------|
|                                   |                                       | 🔝 File Edit View Modelling Drafting Site Tools Settings Window Help     |
| Eamily: System Family: Stai       | ir <u>L</u> oad                       |                                                                         |
| <u>Iype:</u> 7" max riser 11" tre | ead <u>D</u> uplicate                 | Press + Drag                                                            |
| Type Parameters:                  | <u>R</u> ename                        |                                                                         |
| Parameter                         | Value 🔺                               |                                                                         |
| Minimum Tread Depth               | 0' 11"                                |                                                                         |
| Maximum Riser Height              | 0' 7"                                 |                                                                         |
| Begin with Riser                  |                                       |                                                                         |
| End with Riser                    |                                       |                                                                         |
| Extend Below Base                 | 0' 0"                                 | 01. 10                                                                  |
| Trim Stringers at Top             | Do not trim                           |                                                                         |
| Tread Thickness                   | 0' 2"                                 |                                                                         |
| Riser Type                        | Streight                              |                                                                         |
| Riser Thickness                   | 0' 1"                                 |                                                                         |
| Riser to Tread Connection         | Extend Riser Behind Tread             |                                                                         |
| Nosing Length                     | 0' 1"                                 |                                                                         |
| Nosing Profile                    | Stair Nosing - Pan : Stair Nosing - P |                                                                         |
| Apply Nosing Profile              | Front Only                            |                                                                         |
| Right Stringer                    | Closed                                |                                                                         |
| Left Stringer                     | Closed                                |                                                                         |
| Middle Stringers                  | 0                                     |                                                                         |
| Stringer Thickness                | 0' 2"                                 |                                                                         |
| Stringer Height                   | 1' 0"                                 |                                                                         |
| Open Stringer Offset              | 0' 0"                                 |                                                                         |
| Stringer Carriage Height          | 0' 2 1/2"                             |                                                                         |
| Landing Carriage Height           | 0' 7"                                 |                                                                         |
| Monolithic Stairs                 |                                       |                                                                         |
| Landing Overlap                   | 0' 0"                                 | <b>`</b>                                                                |
| Underside of Winder               | Smooth                                |                                                                         |
|                                   |                                       |                                                                         |
| << <u>P</u> review                | OK Cancel Apply                       |                                                                         |
|                                   |                                       | Click to select, TAB for alternates, CTRL adds, SHIFT unselects. Left a |

"Riser Thickness" set to 0' 1" (default is 1/4")

| Type Properties              |                                       | 🛛 🙀 Autodesk Revit - [Example Stair.rvt - Section: Section 2]           |
|------------------------------|---------------------------------------|-------------------------------------------------------------------------|
|                              |                                       | File Edit View Modelling Drafting Site Tools Settings Window Help       |
| Eamily: System Family: Stair | Load                                  | ×                                                                       |
| Type: 7" max riser 11" tread | ▼ <u>D</u> uplicate                   | ▼ 🖭 🔽 Press + Drag                                                      |
| Type Parameters:             | <u>R</u> ename                        |                                                                         |
| Parameter                    | Value                                 |                                                                         |
| Minimum Tread Depth          | 0' 11"                                |                                                                         |
| Maximum Riser Height         | 0' 7"                                 |                                                                         |
| Begin with Riser             |                                       |                                                                         |
| End with Riser               |                                       |                                                                         |
| Extend Below Base            | 0' 0"                                 |                                                                         |
| Trim Stringers at Top        | Do not trim                           |                                                                         |
| Tread Thickness              | 0' 2"                                 |                                                                         |
| Riser Type                   | Straight                              |                                                                         |
| Riser Thiekness              | U' U 174"                             |                                                                         |
| Riser to Tread Connection    | Extend Tread Under Riser              |                                                                         |
| Nosing Length                | 0' 1"                                 |                                                                         |
| Nosing Profile               | Stair Nosing - Pan : Stair Nosing - P |                                                                         |
| Apply Nosing Profile         | Front Only                            |                                                                         |
| Right Stringer               | Closed                                |                                                                         |
| Left Stringer                | Closed                                |                                                                         |
| Middle Stringers             | 0                                     |                                                                         |
| Stringer Thickness           | 0' 2"                                 |                                                                         |
| Stringer Height              | 1' 0"                                 |                                                                         |
| Open Stringer Offset         | 0' 0"                                 |                                                                         |
| Stringer Carriage Height     | 0' 21/2"                              |                                                                         |
| Landing Carriage Height      | 0' 7"                                 |                                                                         |
| Monolithic Stairs            |                                       |                                                                         |
| Landing Overlap              | 0' 0"                                 |                                                                         |
| Underside of Winder          | Smooth                                |                                                                         |
|                              |                                       |                                                                         |
| << Preview OK                | Cancel Apply                          |                                                                         |
|                              |                                       | Click to select, TAB for alternates, CTRL adds, SHIFT unselects. Left i |

"Riser to Tread Connection" set to "Extend Tread Under Riser" (default is Extend Riser Behind Tread)

| Type Properties    |                     |                  |                            | <u>j</u>       | ≤ | 🧏 Auto         | desk F       | ?evit · | [Example          | e Stair.rvt                               | - Secti       | on: Sect         | ion 2]    |                 | _ 🗆 🗵        |
|--------------------|---------------------|------------------|----------------------------|----------------|---|----------------|--------------|---------|-------------------|-------------------------------------------|---------------|------------------|-----------|-----------------|--------------|
| -                  |                     |                  | _                          |                |   | 🐻 <u>F</u> ile | <u>E</u> dit | ⊻iew    | <u>M</u> odelling | <u>D</u> rafting                          | Sjte <u>T</u> | ools <u>S</u> el | ttings 🛛  | <u>//</u> indow | <u>H</u> elp |
| Eamily: Syste      | em Family: Stair    |                  | <u> </u>                   | Load           |   |                |              |         |                   |                                           |               |                  |           |                 | _ 8 ×        |
| <u>Type:</u> 7" ma | ax riser 11'' tread |                  | <u> </u>                   | )uplicate      |   |                |              |         |                   | T                                         | ß             | P                | ress + Di | rag             | 7            |
| Type Parameters    | c                   |                  |                            | <u>R</u> ename |   |                |              |         |                   |                                           |               |                  |           |                 | <b></b>      |
| Pa                 | rameter             |                  | Value                      | ▲              |   |                |              |         |                   |                                           |               |                  |           |                 |              |
| Minimum Tread D    | epth                | 0' 11"           |                            |                |   |                |              |         |                   |                                           |               |                  |           |                 |              |
| Maximum Riser H    | leight              | 0' 7"            |                            |                |   |                |              |         |                   |                                           |               |                  |           |                 |              |
| Begin with Riser   |                     |                  |                            |                |   |                |              |         |                   |                                           |               |                  |           |                 |              |
| End with Riser     |                     |                  |                            |                |   |                |              |         |                   |                                           |               |                  |           |                 |              |
| Extend Below Ba    | ase                 | 0' 0"            |                            |                |   |                |              |         |                   |                                           |               |                  |           |                 |              |
| Trim Stringers at  | Тор                 | Do not trim      |                            |                |   |                |              |         |                   |                                           |               |                  |           |                 |              |
| Tread Thickness    | :                   | 0' 2"            |                            |                |   | Г              |              |         |                   |                                           |               |                  |           |                 | 2 -          |
| Riser Type         |                     | Straight         |                            |                |   |                |              |         |                   |                                           |               |                  | +         | 10'-            |              |
| Riser Thickness    |                     | 0' 1"            |                            |                |   |                | ſ            | _       |                   | _                                         | /             | $\frown$         |           | 10 -            | 0            |
| Riser to Tread Co  | onnection           | Extend Riser B   | ehind Tread                |                |   |                |              |         |                   |                                           | · / .         | 0'-3"<br>レーレ     | N         |                 |              |
| Nosing Length      |                     | 0' 3" 🤍          |                            |                |   |                |              |         |                   |                                           | $< 1^{-7}$    | 1 1              | h.        |                 |              |
| Nosing Profile     |                     | Stair Nosing - F | <sup>p</sup> an : Stair No | sing - P       |   |                |              |         |                   |                                           |               |                  |           |                 |              |
| Apply Nosing Pro   | ofile               | Front Only       |                            |                |   |                |              |         |                   |                                           | - X -         |                  | 1         |                 |              |
| Right Stringer     |                     | Closed           |                            |                |   |                | ,            |         |                   |                                           |               | $\Box$           | <u>/</u>  |                 |              |
| Left Stringer      |                     | Closed           |                            |                |   |                |              |         |                   |                                           |               | $\leftarrow$     | 1         |                 |              |
| Middle Stringers   |                     | 0                |                            |                |   |                |              |         |                   |                                           |               |                  |           |                 |              |
| Stringer Thicknes  | SS                  | 0' 2"            |                            |                |   |                |              |         |                   |                                           |               | <u> </u>         | -         |                 |              |
| Stringer Height    |                     | 1' 0"            |                            |                |   |                |              |         |                   | L                                         |               |                  | _         |                 |              |
| Open Stringer Of   | ffset               | 0'0"             |                            |                |   |                |              |         |                   |                                           |               |                  |           |                 |              |
| Stringer Carriage  | e Height            | 0' 21/2"         |                            |                |   |                |              |         |                   | - AND AND AND AND AND AND AND AND AND AND | ~             |                  |           |                 |              |
| Landing Carriage   | e Height            | 0'7"             |                            |                |   |                |              |         |                   |                                           |               |                  |           |                 |              |
| Monolithic Stairs  |                     |                  |                            |                |   |                |              |         |                   |                                           |               |                  |           |                 |              |
| Landing Overlap    |                     | 0'0"             |                            |                |   |                |              |         |                   |                                           |               |                  |           |                 |              |
| Underside of Win   | nder                | Smooth           |                            | <b>_</b>       |   |                |              |         |                   |                                           |               |                  |           |                 |              |
|                    |                     |                  |                            |                |   |                |              |         |                   |                                           |               |                  |           |                 | -            |
| << <u>P</u> review | ОК                  | Can              | cel                        | Apply          |   | •              |              |         |                   |                                           |               |                  |           |                 |              |
|                    |                     |                  |                            |                |   | Click to       | select       | , TAB   | for alter         | nates, CT                                 | RL adds       | s, SHIFT         | unsele    | ects. L         | eft a 🛛 🎵    |

"Nosing Length" set to 3" <u>Note</u>: The nosing length is measured from the end of the profile to the back of the next lower tread.

| Type Properties              |                                               | Autodesk Revit - [Example Stair.rvt - 3D View: {3D}]                    |
|------------------------------|-----------------------------------------------|-------------------------------------------------------------------------|
|                              |                                               | File Edit View Modelling Drafting Site Tools Settings Window Help       |
| Eamily: System Family: Stair | Load                                          |                                                                         |
| Type: 7" max riser 11" tread | ▼ <u>D</u> uplicate                           | Press + Drag                                                            |
| Type Parameters:             | <u>R</u> ename                                |                                                                         |
| Parameter                    | Value                                         |                                                                         |
| Minimum Tread Depth          | 0' 11"                                        |                                                                         |
| Maximum Riser Height         | 0' 7"                                         | Front                                                                   |
| Begin with Riser             |                                               |                                                                         |
| End with Riser               |                                               |                                                                         |
| Extend Below Base            | 0' 0"                                         |                                                                         |
| Trim Stringers at Top        | Do not trim                                   |                                                                         |
| Tread Thickness              | 0' 2"                                         | Diale                                                                   |
| Riser Type                   | Straight                                      | Right                                                                   |
| Riser Thickness              | 0' 1"                                         |                                                                         |
| Riser to Tread Connection    | Extend Riser Behind Tread                     |                                                                         |
| Nosing Length                | 0' 1"                                         |                                                                         |
| Nosing Profile               | <u>Stair Nosing - P</u> an : Stair Nosing - P |                                                                         |
| Apply Nosing Profile         | Front, Left and Right                         |                                                                         |
| Right Stringer               | None                                          |                                                                         |
| Left Stringer                | None                                          |                                                                         |
| Middle Stringers             | 0                                             |                                                                         |
| Stringer Thickness           | 0' 2"                                         |                                                                         |
| Stringer Height              | 1' 0"                                         |                                                                         |
| Open Stringer Offset         | 0' 0"                                         |                                                                         |
| Stringer Carriage Height     | 0' 21/2"                                      |                                                                         |
| Landing Carriage Height      | 0' 7"                                         |                                                                         |
| Monolithic Stairs            |                                               |                                                                         |
| Landing Overlap              | 0' 0"                                         |                                                                         |
| Underside of Winder          | Smooth                                        |                                                                         |
|                              |                                               |                                                                         |
| << Preview OK                | Cancel Apply                                  |                                                                         |
|                              |                                               | Click to select, TAB for alternates, CTRL adds, SHIFT unselects. Left a |

"Apply Nosing Profile" set to "Front Left and Right" (Other option are – "Front Only", "Front and Left", "Front and Right") Note: Left and/or Right nosing will only be visible if "Right Stringer" and/or "Left Stringer" parameters are set to "None" or "Open".

| Type Properties               | 1                                     | 🛛 📝 Autodesk Revit - [Example Stair.rvt - 3D View: {3D}]                |
|-------------------------------|---------------------------------------|-------------------------------------------------------------------------|
|                               |                                       | File Edit View Modelling Drafting Site Tools Settings Window Help       |
| Eamily: System Family: Stair  | Load                                  |                                                                         |
| Type: 7" max riser 11" tread  | Duplicate.                            | ▼ Press + Drag ▼                                                        |
| Electric In the second second |                                       |                                                                         |
| Type Parameters:              | <u>R</u> ename                        |                                                                         |
| Parameter                     | Value 🔺                               |                                                                         |
| Minimum Tread Depth           | 0' 11"                                |                                                                         |
| Maximum Riser Height          | 0' 7"                                 |                                                                         |
| Begin with Riser              |                                       |                                                                         |
| End with Riser                |                                       |                                                                         |
| Extend Below Base             | 0' 0"                                 |                                                                         |
| Trim Stringers at Top         | Do not trim                           |                                                                         |
| Tread Thickness               | 0' 2"                                 |                                                                         |
| Riser Type                    | Straight                              |                                                                         |
| Riser Thickness               | 0' 1"                                 |                                                                         |
| Riser to Tread Connection     | Extend Riser Behind Tread             |                                                                         |
| Nosing Length                 | 0' 1"                                 |                                                                         |
| Nosing Profile                | Stair Nosing - Pan : Stair Nosing - P | Open                                                                    |
| Apply Nosing Profile          | Frent Only                            |                                                                         |
| Right Stringer                | Open                                  |                                                                         |
| Left Stringer                 | None                                  |                                                                         |
| Middle Stringers              |                                       |                                                                         |
| Stringer Thickness            | 0' 2"                                 |                                                                         |
| Stringer Height               | 1' 0"                                 |                                                                         |
| Open Stringer Offset          | 0' 0"                                 |                                                                         |
| Stringer Carriage Height      | 0' 2 1/2"                             |                                                                         |
| Landing Carriage Height       | 0' 7"                                 |                                                                         |
| Monolithic Stairs             |                                       | None                                                                    |
| Landing Overlap               | 0' 0"                                 |                                                                         |
| Underside of Winder           | Smooth                                |                                                                         |
|                               |                                       |                                                                         |
| << <u>P</u> review OK         | Cancel Apply                          |                                                                         |
|                               |                                       | Click to select, TAB for alternates, CTRL adds, SHIFT unselects. Left a |

"Right Stringer" set to "Open" / "Left Stringer" set to "None" (default is "Closed")

| Туре Ргор       | erties                 |                        | ×                 | N 5          | utodesk Re                | vit               |                  |          |               |                  |                | _ 🗆 ×         |
|-----------------|------------------------|------------------------|-------------------|--------------|---------------------------|-------------------|------------------|----------|---------------|------------------|----------------|---------------|
|                 |                        |                        | 1                 | <u>F</u> ile | <u>E</u> dit <u>V</u> iew | <u>M</u> odelling | <u>D</u> rafting | Sjte     | <u>T</u> ools | <u>S</u> ettings | <u>W</u> indow | <u>H</u> elp  |
| <u>H</u> amily: | System Family: Stair   | <u> </u>               | Load              |              |                           |                   |                  |          |               |                  |                |               |
| <u>T</u> ype:   | 7" max riser 11" tread | <b>_</b>               | <u>D</u> uplicate |              |                           |                   |                  | <b>–</b> | B             | Pre:             | ss + Drag      | 7             |
| Type Par        | ameters:               |                        | <u>R</u> ename    |              | Example Sta               | air.rvt - 3D      | View: {3         | D}       |               |                  |                | -D×           |
|                 | Parameter              | Value                  | <b>_</b>          |              |                           |                   |                  |          | 4             | 500              |                |               |
| Minimum         | Tread Depth            | 0' 11"                 |                   |              |                           |                   |                  | -7       |               |                  |                |               |
| Maximum         | n Riser Height         | 0' 7"                  |                   |              |                           |                   | 5                | T        |               |                  |                |               |
| Begin wit       | th Riser               |                        |                   |              |                           |                   | -                | 2        |               |                  |                |               |
| End with        | Riser                  |                        |                   |              |                           |                   |                  |          |               |                  |                |               |
| Extend B        | elow Base              | 0' 0"                  |                   |              |                           | 2                 |                  |          |               |                  |                |               |
| Trim Strin      | ngers at Top           | Do not trim            |                   |              |                           |                   |                  |          |               |                  |                |               |
| Tread Th        | ickness                | 0' 2"                  |                   |              |                           |                   |                  |          |               |                  |                |               |
| Riser Typ       | 0e                     | None                   |                   |              |                           |                   | The second       |          |               |                  |                |               |
| Riser Thi       | ckness                 | 0' 1"                  |                   |              |                           |                   | - EP             | R        |               |                  |                |               |
| Riser to 1      | Tread Connection       | Extend Riser Behind Ti | read              |              |                           |                   | -4               | -A       |               |                  |                | <b>_</b>      |
| Nosing L        | ength                  | 0' 1"                  |                   |              |                           |                   |                  |          |               |                  |                | • //          |
| Nosing P        | rofile                 | Default                |                   |              | (- C).                    |                   |                  | >_W      |               |                  |                |               |
| Apply No        | sing Profile           | Front Only             |                   |              | -xample Sta               | air.rvt - Ele     | vation: l        | allou    | t or So       | uth              |                |               |
| Right Stri      | inger                  | None                   |                   |              |                           |                   |                  |          |               | $\exists$        |                | <u> </u>      |
| Left Strin      | ider                   | None                   |                   |              |                           |                   |                  |          |               |                  |                |               |
| Middle St       | ringers                | 2                      |                   |              |                           |                   |                  |          |               |                  |                |               |
| Stringer        | Thickness              | 0' 2"                  |                   |              | _                         |                   |                  |          | _             |                  |                |               |
| Stringer I      | Height                 | 1' 0"                  |                   |              |                           |                   |                  |          |               |                  |                |               |
| Open Str        | inger Offset           | 0' 0"                  |                   |              |                           |                   |                  |          |               |                  |                |               |
| Stringer (      | Carriage Height        | 0' 2 1/2"              |                   |              |                           |                   |                  |          |               |                  |                |               |
| Landing         | Carriage Height        | 0' 7"                  |                   |              |                           |                   |                  |          |               |                  |                |               |
| Monolithi       | c Stairs               |                        |                   |              |                           |                   |                  |          | _             |                  |                |               |
| Landing         | Overlap                | 0' 0"                  |                   |              | · - +                     |                   |                  | ·        | + -           |                  |                |               |
| Undersid        | le of Winder           | Smooth                 |                   |              | 1                         | 0.   1.           | - 0" [1          | ·- U"    |               |                  |                | -1            |
|                 | 4                      |                        |                   |              | オ                         | 1                 | 1                |          | ৰ             |                  |                | ) - C         |
| << <u>P</u> re  | eview. OK              | Cancel                 | Apply             | كار          |                           |                   |                  |          |               |                  |                | <u> </u>      |
|                 |                        |                        |                   | Click        | to select,                | TAB for all       | ternates,        | CTRI     | _ adds,       | SHIFT u          | Inselects      | :. Left a 🛛 🎵 |

"Middle Stringers" set to "2" <u>Note</u>: Middle Stringers will be spaced equidistant along their centerlines from the outside edge of the treads.

| Type Properties              | ×                         | Autodesk Revit                                                                                                    |
|------------------------------|---------------------------|----------------------------------------------------------------------------------------------------|
| Eamily: System Family: Stair | Load                      | <u>File E</u> dit <u>V</u> iew <u>M</u> odelling <u>D</u> rafting S <u>i</u> te <u>T</u> ools <u>S</u> ettings <u>W</u> indow <u>H</u> elp |
| Type: 7" max riser 11" tread | Duplicate                 | Press + Drag                                                                                                    |
| Type Parameters:             | <u>R</u> ename            | Example Stair.rvt - 3D View: {3D}                                                                                                    |
| Parameter                    | Value                     |                                                                                                    |
| Minimum Tread Depth          | 0' 11"                    |                                                                                                    |
| Maximum Riser Height         | 0' 7"                     |                                                                                                    |
| Begin with Riser             |                           |                                                                                                    |
| End with Riser               |                           |                                                                                                    |
| Extend Below Base            | 0' 0"                     |                                                                                                    |
| Trim Stringers at Top        | Do not trim               |                                                                                                    |
| Tread Thickness              | 0' 2"                     |                                                                                                    |
| Riser Type                   | Straight                  |                                                                                                    |
| Riser Thickness              | 0' 1"                     |                                                                                                    |
| Riser to Tread Connection    | Extend Riser Behind Tread |                                                                                                    |
| Nosing Length                | 0' 1"                     |                                                                                                    |
| Nosing Profile               | Default                   |                                                                                                    |
| Apply Nosing Profile         | Front Only                | Example Stair.rvt - Elevation: West                                                                                                    |
| Right Stringer               | Closed                    |                                                                                                    |
| Left Stringer                | Closed                    |                                                                                                    |
| Middle Stringers             | 0                         |                                                                                                    |
| Stringer Thickness           | <u> </u>                  |                                                                                                    |
| Stringer Height              | 1' 3"                     |                                                                                                    |
| Open Stringer Offset         | <u> </u>                  |                                                                                                    |
| Stringer Carriage Height     | 0' 2 1/2"                 |                                                                                                    |
| Landing Carriage Height      | 0' 7"                     |                                                                                                    |
| Monolithic Stairs            |                           |                                                                                                    |
| Landing Overlap              | 0' 0"                     |                                                                                                    |
| Underside of Winder          | Smooth                    |                                                                                                    |
| << Preview OK                | Cancel Apply              |                                                                                                    |
|                              |                           | Click to select, TAB for alternates, CTRL adds, SHIFT unselects. Left a                                                                    |

"Stringer Height" set to 1' 3" (default is 1' 0")

| Type F      | Properties                 | ×                         | 🙀 Autodesk Revit                                                                                             | _ 🗆 ×        |
|-------------|----------------------------|---------------------------|----------------------------------------------------------------------------------------------------|--------------|
| <b>F</b>    |                            |                           | <u>File E</u> dit ⊻iew <u>M</u> odelling <u>D</u> rafting Site <u>T</u> ools <u>S</u> ettings <u>W</u> indow | <u>H</u> elp |
| <u>F</u> am | illy: System Family: Stair | Load                      |                                                                                                    |              |
| <u>Type</u> | e: 7" max riser 11" tread  | ▼ <u>D</u> uplicate       | Press + Drag                                                                                                 |              |
| Туре        | e Parameters:              | <u>R</u> ename            | Example Stair.rvt - 3D View: {3D}                                                                            | _D×          |
|             | Parameter                  | Value 🔺                   |                                                                                                    |              |
| Minir       | mum Tread Depth            | 0' 11"                    |                                                                                                    |              |
| Max         | imum Riser Height          | 0' 7"                     |                                                                                                    |              |
| Begi        | in with Riser              |                           |                                                                                                    |              |
| End         | with Riser                 |                           |                                                                                                    |              |
| Exte        | end Below Base             | 0' 0"                     |                                                                                                    |              |
| Trim        | ) Stringers at Top         | Do not trim               |                                                                                                    |              |
| Trea        | ad Thickness               | 0' 2"                     |                                                                                                    |              |
| Rise        | er Type                    | None                      |                                                                                                    |              |
| Rise        | er Thickness               | 0' 1"                     |                                                                                                    |              |
| Rise        | er to Tread Connection     | Extend Riser Behind Tread |                                                                                                    | -            |
| Nosi        | ing Length                 | 0' 1"                     |                                                                                                    | • //         |
| Nosi        | ing Profile                | Default                   |                                                                                                    |              |
| Арр         | ly Nosing Profile          | Eront Only                | R Example Stair.rvt - Elevation: Callout of South                                                            |              |
| Righ        | nt Stringer                | Open                      |                                                                                                    |              |
| Left        | Stringer                   | Open                      |                                                                                                    |              |
| Mide        | de Stringers               |                           |                                                                                                    |              |
| Strin       | nger Thickness             | 0' 2"                     |                                                                                                    |              |
| Strin       | nger Height                | 1'_ 0"                    |                                                                                                    |              |
| Ope         | n Stringer Offset          | 0' 3"                     |                                                                                                    |              |
| Strin       | nger Carriage Height       | 0' 2 1/2"                 |                                                                                                    |              |
| Land        | ding Carriage Height       | 0' 7"                     |                                                                                                    |              |
| Mon         | olithic Stairs             |                           | 📗 📋 🔤 Level 1 🚄                                                                                              |              |
| Land        | ding Overlap               | 0' 0"                     |                                                                                                    |              |
| Und         | erside of Winder           | Smooth                    |                                                                                                    | -1           |
|             |                            |                           |                                                                                                    |              |
|             |                            |                           | Click to select, TAB for alternates, CTRL adds, SHIFT unselects                                              | s. Left a    |

"Open Stringer Offset" set to 3" <u>Note</u>: This parameter only works when the left and/or right string is set to open – the dimension is measured as shown above.

| Туре Ргор     | erties                 |                           | ×              | 🔣 Autode                | sk Revit -       | [Example    | Stair.rvt        | - Eleva         | tion: West          | ]                | _ 🗆 ×          |
|---------------|------------------------|---------------------------|----------------|-------------------------|------------------|-------------|------------------|-----------------|---------------------|------------------|----------------|
|               |                        |                           |                | 🐻 <u>F</u> ile <u>E</u> | dit <u>V</u> iew | Modelling   | <u>D</u> rafting | Sjte <u>T</u> o | ools <u>S</u> ettin | gs <u>W</u> indo | w <u>H</u> elp |
| Eamily:       | System Family: Stair   |                           | Load           |                         | _                |             |                  |                 | -                   |                  | _ 8 ×          |
| <u>T</u> ype: | 7" max riser 11" tread | <b>-</b>                  | Duplicate      |                         |                  |             | <b>V</b>         | P               | Pres                | s + Drag         | 7              |
| Type Pa       | rameters:              |                           | <u>R</u> ename |                         |                  |             |                  |                 |                     |                  | <u> </u>       |
|               | Parameter              | Value                     | <b>_</b>       | $\mathbb{H}//$          |                  |             |                  |                 |                     |                  |                |
| Minimum       | Tread Depth            | 0' 11"                    |                | <b>I</b> IX/            |                  |             |                  |                 |                     |                  |                |
| Maximun       | n Riser Height         | 0' 7"                     |                | IH/V                    |                  |             |                  |                 |                     |                  |                |
| Begin wi      | ith Riser              |                           |                |                         |                  |             |                  |                 |                     |                  |                |
| End with      | n Riser                |                           |                |                         |                  |             |                  |                 |                     |                  |                |
| Extend E      | elow Base              | 0' 0"                     |                |                         |                  |             |                  |                 |                     |                  |                |
| Trim Strin    | ngers at Top           | Do not trim               |                |                         |                  |             |                  |                 |                     |                  |                |
| Tread Th      | nickness               | 0' 2"                     |                | IH I                    |                  |             |                  |                 |                     |                  |                |
| Riser Ty      | pe                     | Straight                  |                |                         |                  |             |                  |                 |                     |                  |                |
| Riser Thi     | ickness                | 0' 1"                     |                | H                       |                  |             |                  |                 |                     |                  |                |
| Riser to      | Tread Connection       | Extend Riser Behind Tread | k l            |                         | $ \_ \frown $    |             |                  |                 |                     |                  |                |
| Nosing L      | .ength                 | 0' 1"                     |                |                         | —//              |             |                  |                 |                     |                  | 1              |
| Nosing P      | Profile                | Default                   |                |                         |                  |             |                  |                 |                     |                  |                |
| Apply No      | osing Profile          | Front Only                |                |                         |                  | `           |                  |                 |                     |                  |                |
| Right Str     | inger                  | Closed                    |                |                         |                  |             |                  |                 |                     |                  |                |
| Left Strin    | nger                   | Closed                    |                |                         |                  | 、           |                  | 1               |                     |                  |                |
| Middle St     | tringers               | 0                         |                |                         | \$               | $\sim$      | K I              |                 |                     |                  |                |
| Stringer      | Thickness              | 0' 2"                     |                |                         | 2                | 'X          | 5 1              |                 | -                   |                  |                |
| Stringer      | Height                 | 1' 0"                     |                |                         | v                |             | ~ "              |                 | $\pi' \searrow$     | _                |                |
| Open Str      | ringer Offset          | <u> </u>                  |                |                         | ~                |             |                  | <hr/>           |                     | $\neg$           |                |
|               | Carriage Height        | 0' 21/2"                  |                |                         | $\sim$           |             |                  |                 | Ш                   |                  |                |
| Landing       | Carriage Height        | 0'7'                      |                |                         |                  |             |                  |                 |                     |                  | Lev€           |
| Monolithi     | ic Stairs              |                           |                |                         |                  |             |                  |                 |                     |                  | 0'-            |
| Landing       | Overlap                | 0' 0"                     |                |                         |                  |             |                  |                 |                     |                  | •              |
| Undersid      | ae of Winder           | Smooth                    |                |                         |                  |             |                  |                 |                     |                  |                |
|               |                        |                           |                |                         |                  |             |                  |                 |                     |                  | _              |
| << <u>P</u> r | eview OK               | . Cancel                  | Apply          | <u> </u>                |                  |             |                  |                 |                     |                  |                |
|               |                        |                           |                | Click to se             | elect, TAB       | for alterna | ates, CTI        | RL adds         | , SHIFT u           | nselects.        | Left i         |

"Stringer Carriage Height" set to 2<sup>1</sup>/<sub>2</sub>" (default)

| Type Prop      | erties                 |                         | ×                 | 🔣 Autoc        | lesk Revit ·              | · [Example        | Stair.rvt -        | Elevation:        | West]                        | - 🗆 ×           |
|----------------|------------------------|-------------------------|-------------------|----------------|---------------------------|-------------------|--------------------|-------------------|------------------------------|-----------------|
|                |                        |                         |                   | 🐻 <u>F</u> ile | <u>E</u> dit <u>V</u> iew | <u>M</u> odelling | <u>D</u> rafting S | <u>ite T</u> ools | <u>Settings</u> <u>W</u> ind | ow <u>H</u> elp |
| Eamily:        | System Family: Stair   |                         | Load              |                |                           |                   |                    |                   |                              | _ 8 ×           |
| <u>T</u> ype:  | 7" max riser 11" tread | •                       | <u>D</u> uplicate | <u> </u>       |                           |                   | 7                  | <b>P</b>          | Press + Drag                 | 7               |
| Type Par       | rameters:              |                         | <u>R</u> ename    |                | 6                         |                   |                    |                   | #/                           | -               |
|                | Parameter              | Value                   | ▲                 |                |                           |                   |                    |                   |                              |                 |
| Minimum        | Tread Depth            | 0' 11"                  |                   |                |                           |                   |                    |                   | //                           |                 |
| Maximum        | n Riser Height         | 0' 7"                   |                   |                |                           | //                |                    |                   | $T_{I}$                      |                 |
| Begin wi       | ith Riser              |                         |                   |                | - IA                      | /                 |                    |                   |                              |                 |
| End with       | Riser                  | <b>V</b>                |                   |                | ľ                         |                   |                    |                   |                              |                 |
| Extend B       | elow Base              | 0' 0"                   |                   |                | ⊢ Ħ-                      |                   |                    |                   | _ <del>_</del>               |                 |
| Trim Strin     | ngers at Top           | Do not trim             |                   |                |                           |                   |                    |                   |                              |                 |
| Tread Th       | iickness               | 0' 2"                   |                   |                |                           |                   |                    |                   |                              |                 |
| Riser Typ      | pe                     | Straight                |                   |                |                           |                   |                    |                   |                              |                 |
| Riser Thi      | ickness                | 0' 1"                   |                   |                |                           |                   |                    |                   |                              |                 |
| Riser to 1     | Tread Connection       | Extend Riser Behind Tre | ad                |                |                           |                   |                    |                   |                              |                 |
| Nosing L       | ength                  | 0' 1"                   |                   |                |                           |                   |                    |                   |                              |                 |
| Nosing Pi      | rofile                 | Default                 |                   |                | = \   [                   |                   |                    |                   | ++/                          |                 |
| Apply No       | osing Profile          | Front Only              |                   |                | ٩T                        |                   |                    |                   |                              |                 |
| Right Stri     | inger                  | Closed                  |                   |                |                           |                   |                    |                   |                              |                 |
| Left Strin     | nger                   | Closed                  | -                 |                | $\sim$                    |                   |                    |                   |                              |                 |
| Middle St      | tringers               | 0                       |                   |                |                           |                   |                    |                   |                              |                 |
| Stringer 1     | Thickness              | 0' 2"                   |                   |                |                           |                   |                    |                   |                              |                 |
| Stringer I     | Height                 | 1' 0"                   |                   |                |                           |                   |                    |                   |                              |                 |
| Open Str       | ringer Offset          | 0' 0"                   |                   |                |                           |                   |                    |                   |                              |                 |
| Stringer (     | Carriage Height        | 0' 21/2"                |                   |                |                           |                   |                    |                   |                              |                 |
| Landing (      | Carriage Height        | 0' 6"                   |                   |                |                           |                   |                    |                   |                              |                 |
| Monulithi      | <del>o Steire</del>    |                         |                   |                |                           |                   |                    |                   |                              |                 |
| Landing        | Overlap                | 0' 0"                   |                   |                |                           |                   |                    |                   |                              |                 |
| Undersid       | le of Winder           | Smooth                  |                   |                |                           |                   |                    |                   |                              |                 |
|                |                        |                         |                   |                |                           |                   |                    |                   |                              | -               |
| << <u>P</u> re | eview OK               | Cancel                  | Apply             |                |                           |                   |                    |                   |                              | ►               |
|                |                        |                         |                   | Click to       | select, TAB               | for alterna       | ates, CTRL         | . adds, SH        | IFT unselects                | . Left i        |

"Landing Carriage Height" set to 6" (default is 7")

| pe Properties                | ×                         | Autodesk Revit - [Example Stair.rvt - 3D View: {3D}]                    |
|------------------------------|---------------------------|-------------------------------------------------------------------------|
| Eamily: System Family: Stair | Load                      | File Edit View Modelling Drafting Site Tools Settings Window Help       |
| Type: 7" max riser 11" tread | <u>D</u> uplicate         | Press + Drag                                                            |
| Type Parameters:             | <u>R</u> ename            |                                                                         |
| Parameter                    | Value 🔺                   |                                                                         |
| Minimum Tread Depth          | 0' 11"                    |                                                                         |
| Maximum Riser Height         | 0' 7"                     |                                                                         |
| Begin with Riser             |                           |                                                                         |
| End with Riser               |                           |                                                                         |
| Extend Below Base            | 0' 0"                     |                                                                         |
| Trim Stringers at Top        | Do not trim               |                                                                         |
| Tread Thickness              | 0' 2"                     |                                                                         |
| Riser Type                   | Straight                  |                                                                         |
| Riser Thickness              | 0' 1"                     |                                                                         |
| Riser to Tread Connection    | Extend Riser Behind Tread |                                                                         |
| Nosing Length                | 0' 1"                     |                                                                         |
| Nosing Profile               | Default                   |                                                                         |
| Apply Nosing Profile         | Front Only                |                                                                         |
| Right Stringer               | Closed                    |                                                                         |
| Left Stringer                | Closed                    |                                                                         |
| Middle Stringers             | 0                         |                                                                         |
| Stringer Thickness           | 0' 2"                     |                                                                         |
| Stringer Height              | 1' 0"                     |                                                                         |
| Open Stringer Offset         | 0' 0"                     |                                                                         |
| Stringer Carriage Height     | 0' 2 1/2"                 |                                                                         |
| anding Carriage Height       | 0' 6"                     |                                                                         |
| Monolithic Stairs            |                           |                                                                         |
| anding Overlap               | 0"                        |                                                                         |
| Underside of Winder          | Smooth 🗨                  |                                                                         |
| << <u>P</u> review           | DK Cancel Apply           | Click to select, TAB for alternates, CTRL adds, SHIFT unselects. Left a |

### "Monolithic Stairs" turned "On"

This parameter makes the configuration, more or less, a single mass. The stringers are automatically "opened" treads and risers are maintained as somewhat separate elements for purposes of applying different materials.

| Type Properties                      | ×                         | Autodesk Revit - [Example Stair.rvt - 3D View: {3D}]                    |
|--------------------------------------|---------------------------|-------------------------------------------------------------------------|
| Family: Quatom Family: Stair         |                           | Eile Edit View Modelling Drafting Site Tools Settings Window Help       |
| Eamily. Joystem Family. Stair        | Load                      |                                                                         |
| <u>I</u> ype: 7" max riser 11" tread | Duplicate                 | Press + Drag                                                            |
|                                      | Bename                    |                                                                         |
| Type Parameters:                     |                           |                                                                         |
| Parameter                            | Value 🔺                   |                                                                         |
| Minimum Tread Depth                  | 0' 11"                    |                                                                         |
| Maximum Riser Height                 | 0' 7"                     |                                                                         |
| Begin with Riser                     |                           | וו חי היי                                                               |
| End with Riser                       |                           |                                                                         |
| Extend Below Base                    | 0' 0"                     |                                                                         |
| Trim Stringers at Top                | Do not trim               |                                                                         |
| Tread Thickness                      | 0' 2"                     |                                                                         |
| Riser Type                           | Straight                  |                                                                         |
| Riser Thickness                      | 0' 1"                     |                                                                         |
| Riser to Tread Connection            | Extend Riser Behind Tread |                                                                         |
| Nosing Length                        | 0' 1"                     |                                                                         |
| Nosing Profile                       | Default                   |                                                                         |
| Apply Nosing Profile                 | Front Only                |                                                                         |
| Right Stringer                       | Closed                    |                                                                         |
| Left Stringer                        | Closed                    |                                                                         |
| Middle Stringers                     | 0                         |                                                                         |
| Stringer Thickness                   | 0' 2"                     |                                                                         |
| Stringer Height                      | 1' 0"                     |                                                                         |
| Open Stringer Offset                 | 0' 0"                     |                                                                         |
| Stringer Carriage Height             | 0' 2 1/2"                 |                                                                         |
| Landing Carriage Height              | 0' 6"                     |                                                                         |
| Monolithic Stairs                    |                           |                                                                         |
| Landing Overlap                      | 0' 6"                     |                                                                         |
| Underside of Winder                  | Stepped 🚽                 |                                                                         |
|                                      |                           |                                                                         |
| << Preview OK                        | Cancel Apply              |                                                                         |
|                                      |                           | Click to select, TAB for alternates, CTRL adds, SHIFT unselects. Left a |

"Landing Overlap" set to 6" (default is 0) and "Underside of Winder" set to "Stepped" (default is "Smooth")

This value is available when Monolithic Stairs is turned on and impacts only the stepped underside of winders. The measurement is taken from the end of the Nosing Profile to the back of the solid (monolithic) winder for the step below